## Handleiding

## IMPERIAL i10 IMPERIAL i110

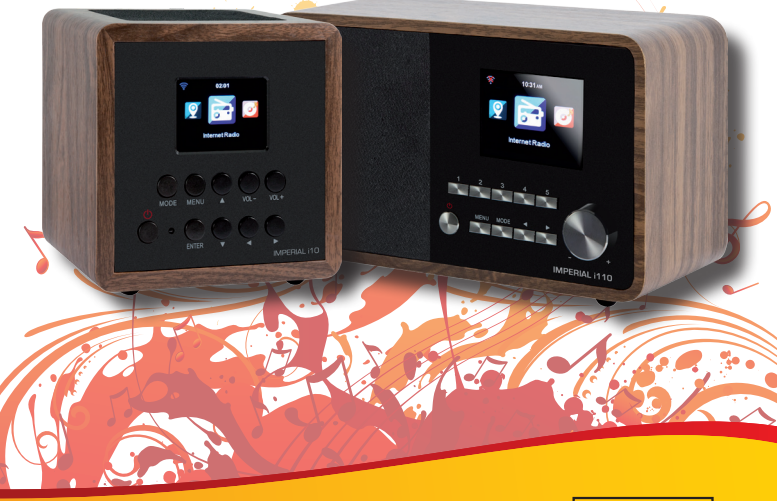

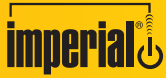

Sww.sandenfore.be

Downloaded Forn www.vandenbore.be

#### **INHOUDSOPGAVE**

|                                                                                                    | DOWNI                           |
|----------------------------------------------------------------------------------------------------|---------------------------------|
| INHOUDSOPGAVE                                                                                                    | <sup>10</sup> aded fr           |
| 1. INTRODUCTIE<br>2. VEILINGHEIDSVOORSCHRIFTEN<br>3. VERPAKKINGSINHOUD<br>4. ILLUSTRATIES                        |                                 |
| 5. AFSTANDSBEDIENING                                                                                             | 14 <sup>™</sup><br>17<br>19<br> |
| 7.3. Internet Radio.   7.4. Media-Center   7.5. Informatie                                                       | 27<br>29<br>30                  |
| 8. AIR MUSIC CONTROL APP<br>9. PROBLEEMOPLOSSING<br>10. AFVAL INSTRUCTIES<br>11. FUNCTIES EN TECHNISCHE GEGEVENS | 31<br>34<br>36<br>37            |
| 12. SERVICE EN SUPPORT                                                                                           | 39                              |
| 13. CE MARKERING                                                                                                 | 40                              |

#### 1. INTRODUCTIE

Downloaded from Bedankt voor het aanschaffen van de IMPERIAL i10/ IMPERIAL i110 Als u de IMPERIAL voor het eerst gebruikt, lees dan alstublieft eerst NI zorgvuldig deze handleiding en bewaar deze voor eventueel gebruikin de toekomst. U kunt de vele functies van deze radio optimaal benutten 🖧 door het volgen van deze handleiding.

Deze handleiding helpt u bij het

- correct
- veilia
- optimaal

gebruiken van uw IMPERIAL i10 /i110. Wij gaan er van uit dat de gebruiker van de radio enige basiskennis heeft van het gebruik van consumenten elektronica.

ledereen die deze radio

- installeert
- verbind •
- bedient.
- schoonmaakt
- weggooit

moet eerst en vooral van de inhoud van deze handleiding kennis genomen hebben. Hou deze handleiding altijd in de buurt van de radio als naslagwerk.

#### 2. VEILINGHEIDSVOORSCHRIFTEN

Downloaded from, 

#### 2.1 Basis veiligheidsvoorschriften

- In het geval van problemen bij het gebruik, verwijder de radio van • het aangesloten stroompunt.
- Ter voorkoming van het risico op brand of elektrische schokken. stel de radio niet bloot aan regen of aan erg vochtige en natte omaevinaen.
- · Maak de behuizing van het product niet open om risico van elektrische schokken te voorkomen.
- Verbind de radio uitsluitend met een daarvoor geschikt en juist functionerend stroompunt 220- 240 V~, 50-60 Hz.
- Indien u van plan bent de radio enige tijd niet te gebruiken, verwijder dan de radio van het aangesloten stroompunt. Trek alleen aan de adapter en niet aan de kabel.
- In het geval van onweer, verwijder de radio van het aangesloten stroompunt.
- Indien vloeistoffen of voorwerpen in of op de radio vallen, verwijder • de radio dan onmiddellijk van het aangesloten stroompunt en laat het product controleren door een gekwalificeerde vakman voordat u het product verder gaat gebruiken. Anders bestaat er een risico op elektrische schokken.

#### 2. VEILINGHEIDSVOORSCHRIFTEN

- . VEILINGHEIDSVOORSCHRIFTEN
- Buig of knijp niet te extreem aan de kabel of kabelaansluitingen.
- k-<sup>Vandenborre</sup>.be · Als de stroomkabel is beschadigd, laat de radio dan controleren en repareren door een erkend vakman voordat u de radio verder gaat gebruiken om het risico op elektrische schokken te vermiiden.
  - L aat kinderen nooit zonder toezicht de radio bedienen.
  - Laat onderhoud en reparaties altiid over aan erkende vak mensen. Door dit te negeren loopt u en uw omgeving onnodig risico.
  - In het geval van gebruiksproblemen, verwijder de radio van het • aangesloten stroompunt.
  - Haal reserve onderdelen uitsluitend bii de fabrikant.
  - · Veranderingen aan het apparaat resulteren in het einde van de aansprakelijkheid van de fabrikant.
  - Verwijder beschermende folies en plastic.
  - Gebruik uitsluitend een droge doek om het apparaat te reinigen.

#### **Opmerking!**

Opmerking met betrekking tot het verwijderen van de stroomtoevoer. Het apparaat gebruikt stroom zelfs als het in stand-by modus staat. Om de stroomtoevoer in z'n geheel te onderbreken, moet u de adapter uit het aangesloten stroompunt verwijderen.

#### Juiste plaatsing

- 2. VEILINGHEIDSVOORSCHRIFTEN Juiste plaatsing Plaats de radio op een stabiele, vaste en stevige oppervlakte??
- Plaats de radio niet nabij warme plekken zoals radiatoren, open vuren zoals kaarsen of open haard, of apparaten met sterke mag netische straling zoals luidsprekers of magnetrons.
- Plaats geen houders met vloeistoffen, zoals vazen op de radio.
- · Voorkom plaatsing in direct zonlicht of op plaatsen met veel stofvormina.
- Dek de ventilatiepunten van de radio niet af zodat er voldoende luchtcirculatie in en rond de radio kan plaatsvinden.
- Plaats geen zware objecten op de radio.
- Bij het verplaatsen van de radio van een koude naar een warme omgeving, kan condensvorming in de radio ontstaan. Wacht in een dergelijk geval minstens één uur voordat u de radio weer gebruikt.
- Plaats de stroomkabel dusdanig dat niemand er op kan gaan staan of over kan struikelen.

#### 2. VEILINGHEIDSVOORSCHRIFTEN

#### Correct gebruik van batterijen

- Downloaded Forth W.W.Y. Athle horre, be Batterijen kunnen giftige stoffen bevatten. Houd deze buiten bereik van kinderen. Kinderen kunnen de batteriien in de mond stoppen en doorslikken. Neem onmiddellijk contact op met uw huisarts in een dergeliik geval.
  - Lekkende batterijen kunnen de afstandsbediening beschadigen. Verwijder de batterijen indien u de radio langere tijd niet gaat aebruiken.
  - · Batterijen kunnen giftige stoffen bevatten en dienen volgens de wettelijk geldende regels t.a.v. het milieu worden verwijderd. Gooi batteriien niet bii het normale huisvuil.
  - Stel batterijen niet bloot aan vlammen of extreme hitte. Batterijen kunnen exploderen in een dergelijk geval.
  - Vervang batterijen altijd door het zelfde type batterij.

#### 2.2. Uitleg veiligheidsvoorschriften

In de handleiding vindt u volgende categorieën veiligheidsvoorschriften:

#### **GEVAARI**

Notities met de opmerking GEVAAR waarschuwt u voor mogelijk gevaar en verwonden van.

#### LET OP!

Instructies met de woorden LET OP waarschuwen u voor mogelijke schade aan materiaal of milieu. Deze instructie heeft met name betrekking op de economische levensduur van het apparaat.

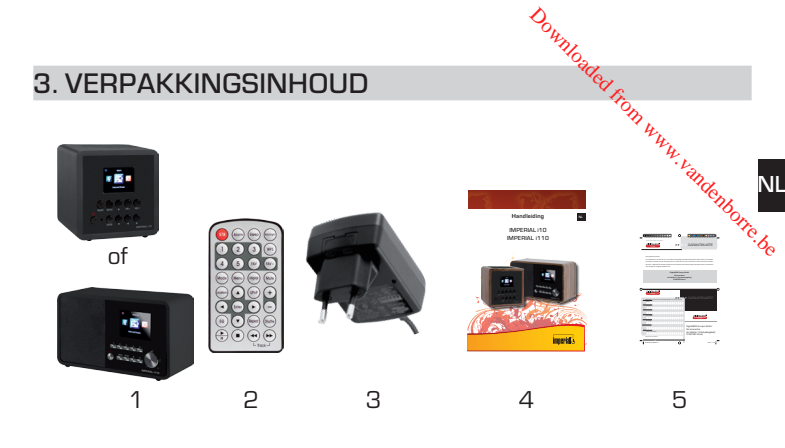

| Nr. | Aantal | Beschrijving                        |
|-----|--------|-------------------------------------|
| 1   | 1      | IMPERIAL i10 of IMPERIAL i110       |
| 2   | 1      | Afstandsbediening                   |
| 3   | 1      | Externe stroomvoorziening (adapter) |
| 4   | 1      | Handleiding                         |
| 5   | 1      | Garantie kaart                      |

#### 4. ILLUSTRATIES

#### **IMPERIAL** i10

NL

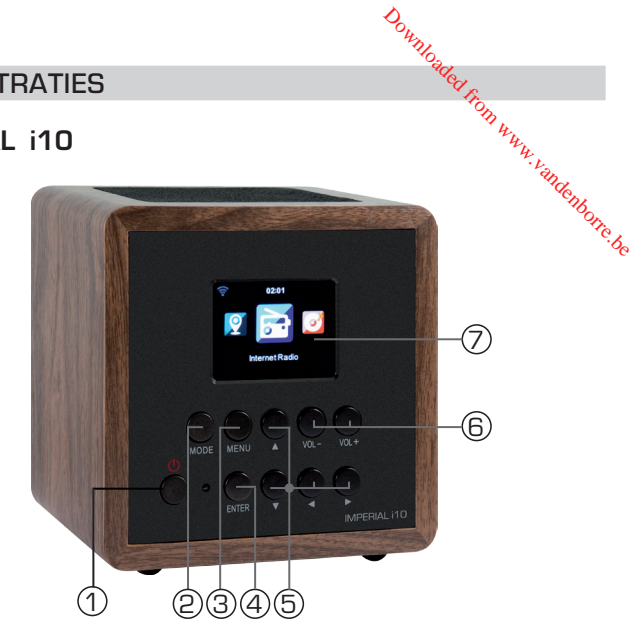

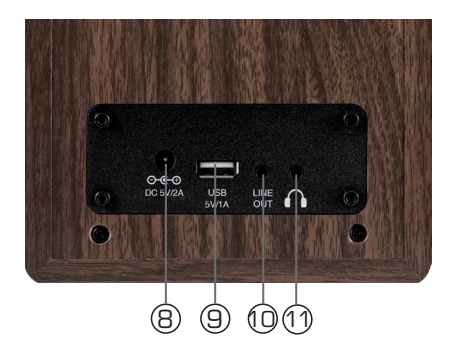

Handleiding

4. ILLUSTRATIES sen Internet radio. UPnP en USB.

#### 3. Menu knop

Gaat naar het menu van de radio

#### 4. Enter knop

Met deze knop bevestigt u uw keuze dan wel invoer 5. Navigatie/ zender selectie

Gebruik deze knoppen om door het menu te navigeren of de volgende zender uit de zenderlijst te kiezen.

#### 6. Volume en bevestigingsknop

Gebruik de draaiknop om het volume te wijzigen, of bevestig uw keuze dan wel invoer door op de knop te drukken.

#### 7. Display

#### 8. Stroomadapter aansluiting

Gebruik deze aansluiting om de radio met de meegeleverde stroomadapter te verbinden.

#### 9. USB poort

Hier kunt u een USB geheugenapparaat aansluiten om de audiobestanden vanaf deze locatie via de radio weer te geven.

#### 10. LINE OUT

Via deze aansluiting kunt u de radio verbinden met een Hi-fi versterker om het geluid van de radio via het aangesloten audio systeem weer te geven.

#### 11. Hoofdtelefoon

Hier kunt u uw hoofdtelefoon aansluiten om de audio via de aangesloten hoofdtelefoon te luisteren. De weergave via de luidspreker wordt dan automatisch uitgeschakeld.

#### **4. ILLUSTRATIES**

#### **IMPERIAL** i110

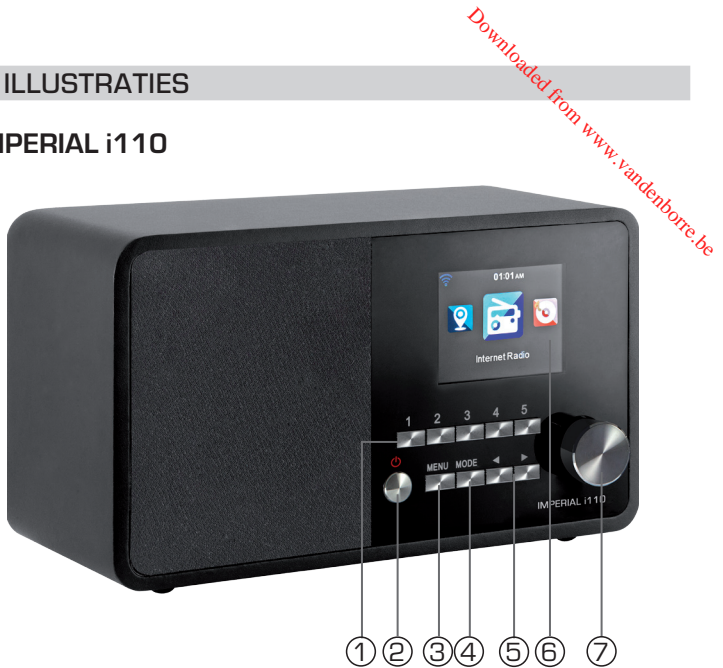

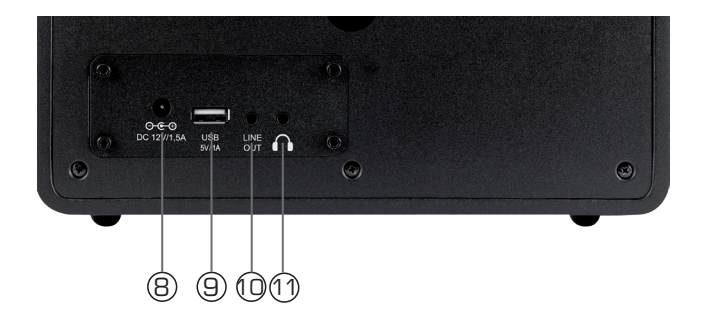

Handleiding

#### **4. ILLUSTRATIES**

#### 1. Zender voorkeuzetoetsen 1-5

#### 2. Aan/uit knop

Downloaded from www.vandenborie.be Gebruik deze knop om de radio aan of in stand-by te zetten

#### 3. Menu knop

Roept het menu van de radio op

#### 4 Mode

Hier kunt u wisselen tussen de weergave modi van het apparaat: Internet radio, DAB+, FM, uPnP, AUX en USB.

#### 5./6. Navigatie/ zender selectie

Gebruik deze knoppen om door het menu te navigeren of de volgende zender in de lijst te selecteren.

#### 6. Display

#### 7. Volume en bevestigingsknop

Gebruik de draaiknop om het volume aan te passen of bevestig het gekozen menu item door op de knop te drukken

#### 8. Stroomadapter aansluiting

Sluit hier de meegeleverde adapter voor stroomvoorziening aan.

#### 9. USB aansluiting

Hier kunt u de radio met een USB opslagapparaat verbinden en muziek vanaf deze locatie af te spelen.

#### **10. LINE OUT**

Via deze aansluiting kunt u de radio verbinden met een Hi-fi versterker om het geluid van de radio via het aangesloten audio systeem weer te geven.

#### 11. Hoofdtelefoon

Hier kunt u uw hoofdtelefoon aansluiten om de audio via de aangesloten hoofdtelefoon te luisteren. De weergave via de luidspreker wordt dan automatisch uitgeschakeld.

#### 5. AFSTANDSBEDIENING

## (1) Aan/uit knop

Downloaded Forth W.W.Y. ARIER HOTE, be Gebruik deze knop om de radio aan of in stand-by te zetten.

#### (2) Alarm

M

Gebruik deze knop om het alarm te activeren

#### 3Numerieke toetsen

Kies direct het gewenste station op nummer

#### (4) Mode knop

Hier kunt u de afspeelmodus van de radio wisselen. U kunt kiezen tussen Internet radio. UPnP en USB

#### (5) **Menü**

Gaat naar het menu van de radio.

#### <sup>(6)</sup>Lokale radio zender

Roept de zenders in uw regio op.

#### (7) Enter

Met deze knop bevestigt u uw keuze dan wel invoer.

#### (8) Navigatie/ zender selectie

Gebruik deze knoppen om door het menu te navigeren of de volgende zender uit de zenderlijst te kiezen.

#### (9) Equalizer

Kies de gewenste geluidsinstelling (vooraf geïnstalleerd).

#### (10) Play/pauze (1) Stop

Druk op een van deze knoppen om de weergave te starten, stoppen of pauzeren.

### (2) Achtergrondverlichting (Backlight)

Hier stelt u de gewenste helderheid van het display in.

#### (3) Sleep

Schakel hier de sleeptimer in om de radio na een door u bepaalde tijd automatisch in stand-by te schakelen.

Handleiding

#### 5. AFSTANDSBEDIENING

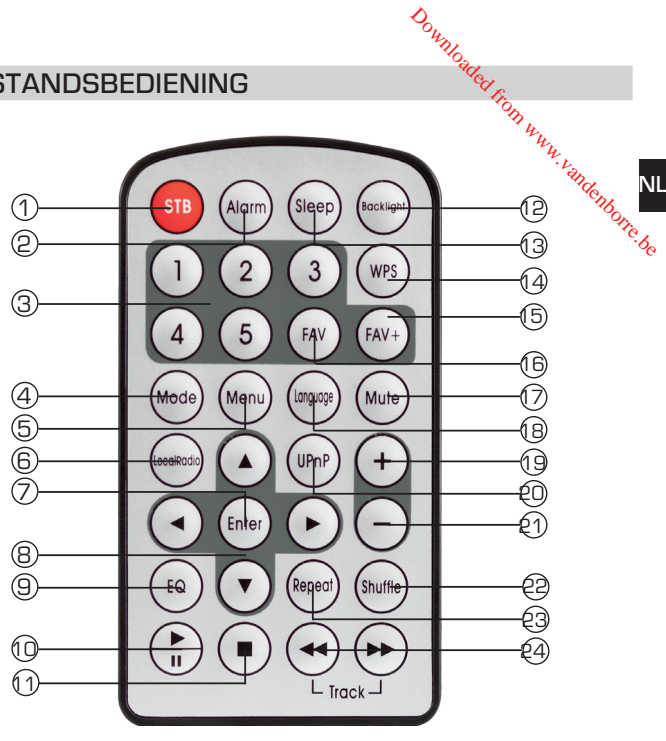

## 14 WPS

Knop om eenvoudig draadloos met een Wi-Fi netwerk te verbinden met de WPS functie

#### 15 FAV+

Met deze knop voegt u een zender aan uw favorieten toe.

#### 5. AFSTANDSBEDIENING

## 6 FAV

Downloaded from www.vandenborre.be Met deze knop roept u uw lijst met favoriete zenders op.

## (7) Mute

Met deze knop zet u het geluid uit.

#### 18 Language

Selecteer met deze knop de gewenste menu taal

## (19 (1) Volume

Wijzig het volume met een van deze knoppen. Met knop 19 gaat het volume omhoog met knop 21 omlaag.

### 0 IIPnP

Ga naar de UPnP weergave modus.

## ව Shuffle

Activeer de willekeurige audio weergave.

## 🗐 Repeat

Met deze knop herhaalt u de actuele titel of track.

#### <sup>€4</sup> Vooruit∕achteruit

Hier kunt u vooruit of achteruit spoelen binnen de actuele titel of track.

#### 6. INSTALLATIE

Downloaded from Verwijder voorzichtig alle onderdelen van de verpakking. Controleer of alle benodigde onderdelen aanwezig zijn.

LET OP: de radio kan zowel via de knoppen op de radio als ook via de afstandsbediening worden bediend. De bediening via de afstandsbediening is de eenvoudigste en comfortabelste manier de IMPERIAL i10/ i110 te bedienen. Derhalve ligt de focus in deze handleiding op het instellen en bedienen van de radio via de meegeleverde afstandsbediening. Indien de radio via een netwerkverbinding is aangesloten in het thuisnetwerk, kan de radio ook via de AirMusicControl App worden bediend. Deze applicatie is beschikbaar voor Android en iOS apparaten. Voor meer informatie zie hoofdstuk 8.

#### 6.1 Stroomvoorziening

Verbind eerst de meegeleverde stroomadapter met de daarvoor bestemde ingang op de achterkant van de IMPERIAL i10/ i110. Sluit daarna de stroomadapter aan op een 220V stopcontact.

#### 6.2 Netwerk verbinding

Om de internet functionaliteit van de radio te gebruiken, moet u deze met het internet verbinden. U kunt een internet-verbinding realiseren via de geïntegreerde WiFi ontvanger (W-LAN). Zie hoofdstuk 6.5.1 voor meer informatie

NL

#### 6. INSTALLATIE

#### 6.3 Taal selectie

Downloaded from www Zet de radio aan via de power knop aan de voorzijde dan wel via de NI afstandsbediening. De radio zal ingeschakeld worden. Gebruik de omhoog en omlaag knoppen op de afstandsbediening om het menu item Taal te selecteren. Bevestig uw keuze door op de ENTER knop op de afstandsbediening te drukken

#### 6.4. Netwerk controleren

Als u de radio met uw netwerk thuis wilt verbinden, bevestig de volaende vraag met 'Ja'. Als u deze keuze maakt, zal de radio automatisch naar beschikbare netwerken zoeken jedere keer dat u de radio inschakelt

#### 6.5. Netwerk configuratie

Om uw radio met uw netwerk te verbinden, bevestig de volgende vraag met 'Ja'. Indien u uw radio niet met een netwerk wilt verbinden. kunt u deze stap overslaan door 'Nee' te kiezen.

#### 6.5.1 Netwerk selectie

Selecteer het type verbinding dat u wilt gebruiken om de radio met een netwerk te verbinden. Om draadloos (W-LAN/WiFi) te verbinden, selecteert u Draadloos netwerk. Indien kiest voor draadloos zullen vervolgens alle beschikbare netwerken worden weergegeven. Kies het netwerk waarmee u verbinding wilt maken. Voer de W-LAN code in door de knoppen ▼▲ te gebruiken en de karakter keuze te bevestigen met de ► knop en met ENTER het geheel te bevestigen.

Downloaded from Druk op de Menu knop op de radio of afstandsbediening om gaar het hoofdmenu van de radio te gaan. Het menu zal automatisch 🙀 10 M seconden worden afgesloten en keert terug naar de laatst gebrukte radio modus. Rechtsonder zal de tijd worden weergegeven en afge teld. U kunt door het menu navigeren met de ▼▲ ► < knoppen. Het hoofdmenu bestaat uit de volgende keuzemogelijkheden:

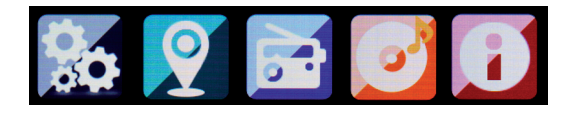

U kunt de ► < knoppen gebruiken om het gewenste menu item te selecteren en te openen door deze met ENTER te bevestigen.

#### 7.1. Instellingen

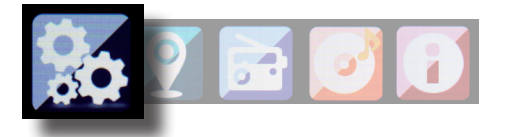

Druk op de Menu knop op de radio of afstandsbediening en gebruik de ► < knoppen om het item Instellingen te selecteren. Hier kunt u de radio voor zover mogelijk naar eigen wensen instellen.

#### 7.1.1 Mode

NI

Downloaded Forth W.W.Y. ARIER HOTE, be Selecteer hier de gewenste radio modus. Indien u Radio Alarm selecteert zal de radio een digitale klok op het scherm weergeven. Ga naar het menu item Alarm om de radio als radiowekker te gebruiken.

#### 7.1.2 My MediaU Management

Hier kunt u de MediaU Management functie in- of uitschakelen. Met de MediaU Management functie kunt u een persoonlijke zenderlijst opslaan en afspelen. Om uw persoonlijke zenderlijst in te stellen en te activeren heeft u een login nodig voor de website: http://www. mediayou.net/

Indien u bent ingelogd, kunt u uw radio registreren. Hiervoor heeft u het MAC adres van uw radio nodig. Dit MAC adres dient als serienummer en vindt u onder het menu item Informatie.

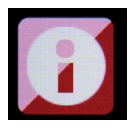

Als u via bovenstaande website uw persoonlijke zenderlijst heeft bewerkt of geüpdatet, ga alstublieft op uw radio naar My MediaU Management om de wijzigingen met de radio te synchroniseren

#### 7.1.3. Netwerk

Hier kunt u uw netwerkinstellingen configureren of wijzigen.

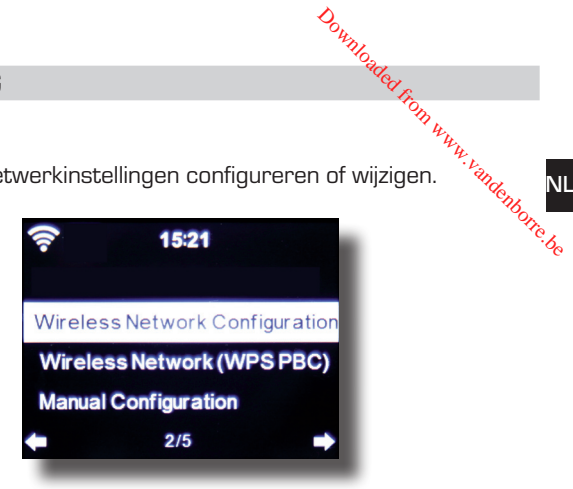

Gebruik de ▼▲ knoppen om het gewenste menu item te selecteren en bevestig deze door de ENTER knop te drukken.

Het netwerk kan worden ingesteld zoals beschreven onder punt 6.4.

#### 7.1.4. Datum & tiid

Stellen Sie hier die Zeit und das Datum ein

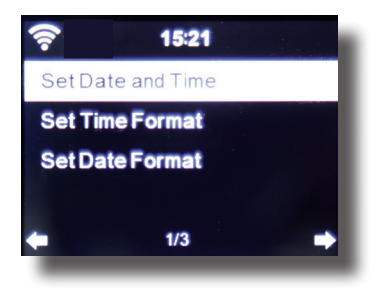

NL

Downloaded from De radio is standaard af fabriek ingesteld op automatische tijdsinstel-

#### 7.1.5 Alarm

De radio kan als wekker worden gebruikt.

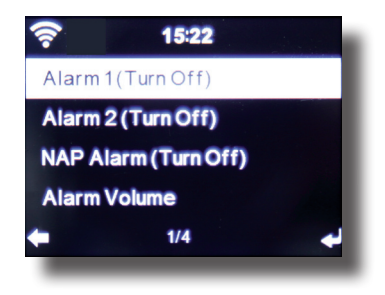

Via dit menu item kunt u indien gewenst 2 verschillende wektijden instellen. Tevens kunt u hier instellen of de wekker op de ingestelde tiid moet luiden door middel van een notitie. melodie of internetradio zender. Indien u een wektijd hebt ingesteld kunt u de alarmfunctie activeren via het menu. Om het alarm te stoppen, drukt u op de ENTER knop van de afstandsbediening of de knop met nummer '7' op de radio. Om het alarm in te schakelen gaat u naar het menu Instellingen en kiest Mode. Hier verandert u de radiomodus in Alarm (Zie 7.1.1.)

#### 7.1.6. Timer

Downloaded Forth W.W.W. Met de timer functie kunt u een aftelklok instellen waarna er eén geluid zal klinken. Hiervoor gebruikt u de 🕨 < knoppen om de geweine te tijd in minuten en seconden in te stellen. Door herhaaldelijk op voornoemde knoppen te drukken zal de tijd vermeerderen of verminderen met één. Door vasthouden van de voornoemde knoppen kunt u sneller door de tijd scrollen. Bevestig uw keuze door op de ENTER knop te drukken.

#### 7.1.7 Taal

Hier kunt u de taak van het menu van de radio instellen.

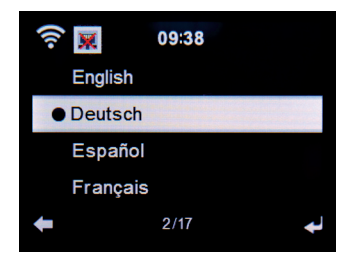

#### 7.1.8. Dimmer

Met de dimmer functie kunt u de helderheid van het display instellen. De radio is standaard ingesteld op de hoogste helderheid. Gebruik dit menu item om de instellingen naar wens te wiizigen.

ML

7. BEDIENING 7. 1.9. Display Hier kunt u de kleurinstelling van het display wijzigen van kleur maar wit indien gewenst.

#### 7.1.10. Energie management

Via dit menu item kunt u instellen of en wanneer de radio automatisch in stand-by modus moet gaan. U kunt kiezen tussen 5. 15 en 30 minuten. Indien de radio niet automatisch uitschakelt, ga naar Zet Uit (Switch Off) en bevestig uw keuze door op de ENTER knop te drukken

#### 7.1.11. Sleeptimer

Hier kunt u de sleeptimer instellen. Selecteer de tiidsperiode waarna de radio automatisch moet.

#### 7.1.12. Buffer

Stel hier de buffergrootte voor streams in.

#### 7.1.13 Weer

Als uw radio met het internet is verbonden, kunt u ook informatie over het weer op het display weergeven. Via dit menu item kunt u instellen waarvan de weersinformatie wordt weergegeven en in welk formaat de temperatuur moet worden weergegeven.

Informatie over het weer wordt in stand-by modus weergegeven. De radio zal automatisch tussen het weer en de actuele tijd schakelen.

#### 7.1.14. Lokale zenders

7. BEDIENING 7. 1.14. Lokale zenders Om er voor te zorgen dat de radio zoekt naar internetradio zenders NI in uw regio, kunt u hier specifiek zoeken naar radiozenders in deze regio. Hiervoor moet u de radio instellen op uw locatie. Deze locatiebepaling kunt u hier automatisch dan wel handmatig instellen.

#### 7.1.15. Afspeel/reproductie instellingen

Hier kunt u de afspeel- en reproductie-instellingen vastleggen voor het afspelen van audio bestanden vanaf een extern USB massaopslag apparaat.

#### 7.1.16. DLNA instellingen

Deze radio heeft de mogelijkheid met DLNA geschikte apparaten te communiceren. Dit maakt het bijvoorbeeld mogelijk om audio bestanden vanaf een DLNA apparaat, zoals een PC of NAS op de radio weer te geven. Hier kunt u de naam van de radio instellen om deze eenvoudig op DLNA apparaten in hetzelfde netwerk te herkennen.

#### 7.1.17. Equalizer

Hier kunt u vooraf ingestelde audioweergave instellen. Deze kunt u ook wijzigen door herhaaldelijk op de EQ knop van de afstandsbediening te drukken tijdens het afspelen.

#### 7.1.18. Hervatten bij inschakelen

Activeer hier het hervatten van de laatst gespeelde radiozender bij het inschakelen of opnieuw starten van de radio.

NI

#### 7.1.19. Software update

Downloaded from www. Het zou noodzakelijk kunnen zijn de besturingssoftware van de radio te updaten om de functies van de radio te verbeteren of uit te brev den. Via de USB poort kunt u de radio updaten met een geschikte upe date die u kunt downloaden via www.telestar.de of www.digitalbox. de. De software die u op deze website kunt downloaden moet u eerst 'uitpakken'. De uitgepakte bestanden moeten daarna op daarvoor aeschikt USB geheugen worden opgeslagen en via de USB poort met de radio worden verbonden (11).

#### 7.1.20. Fabrieksinstellingen

Middels dit menu item kunt u de radio naar de fabrieksinstellingen terugzetten. De radio zal daarna zoals een nieuw apparaat kunnen worden ingesteld.

#### 7.2. Lokal Station

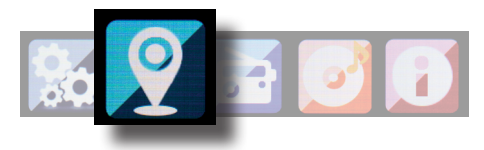

Druk op de menu knop van de radio of de afstandsbediening en gebruik de knoppen **>** om het menu item Local Station te selecteren. Onder dit menu item kunt u de meest populaire internetradio zenders eenvoudig gerangschikt naar regio vinden. Middels de knoppen ▼▲ kunt u de gewenste zender kiezen. Bevestig uw keuze met de ENTER knop.

Handleiding

#### 7.3. Internet Radio

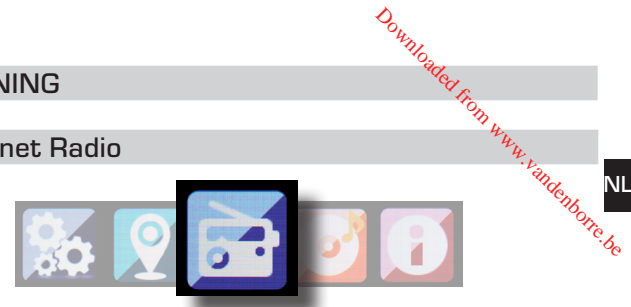

Druk op de menu knop op de radio of de afstandsbediening en gebruik de ►< knoppen om Internet Radio te selecteren.

In het Internet radio menu kunt u alle internetradio zenders selecteren en indelen. Meer dan 10.000 radiozenders staan tot uw beschikking als uw radio is verbonden met een netwerk dat is verbonden met het internet

#### 7.3.1. Miin favorieten

In dit menu item kunt u een van de 5 favoriete radiozenders selecteren die u heeft opgeslagen via de zender voorkeuzeknoppen op de radio. U kunt ook de knoppen op de radio of het corresponderende nummer op de afstandsbediening gebruiken om de radiozender te starten

#### 7.3.2. Radio zenders / Muziek

Hier kunt tussen de verschillende radiozenderlijsten wisselen. Gebruik de 🗛 knoppen om de aewenste liist te selecteren en bevestig door op de ENTER knop te drukken.

#### 733 I okale zenders

Onder dit menu item vindt u de meest populaire internetradio zenders, eenvoudig gerangschikt naar geografische regio. Zie hoofdstuk 7.2

#### 7.3.4. Laatst gekozen zender

Downloaded from www. Onder dit menu item ziet u de lijst met de laatst gekozen internetra NI nborre.be dio zenders.

LET OP: Hier vindt u alleen een zenderliist als u voorheen internetradio als radio modus hebt gebruikt. Indien u deze modus voor het eerst aebruikt zal de liist leea ziin.

#### 7.3.5. Service

Hier kunt u naar een specifieke internetradio zender zoeken. Hiervoor moet u de naam van de gewenste zender invoeren. Ga naar het menu item Service en selecteer Zoek naar zender (Scan) en bevestig uw keuze door de knop ENTER te drukken.

Gebruik de knoppen op de afstandsbediening om de naam van de aewenste zender in te voeren. Gebruik de ► knop om het karakter te wijzigen. Bevestig uw keuze door op de knop ENTER te drukken.

De radio zal nu zoeken naar alle zenders die met uw invoer corresponderen. Selecteer de gewenste zender middels de VA knoppen en bevestig uw keuze door op de ENETR knop te drukken. U kunt ook een nieuwe internetradio zender toevoegen als u het internetadres kent. Voer dan het internetadres van de internetradio zender in.

#### 7.4. Media-Center

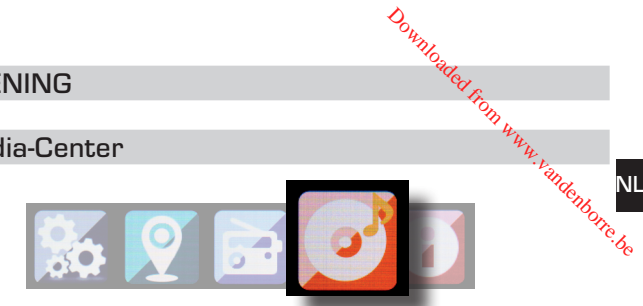

Druk op de menu knop op de afstandsbediening of de radio en gebruik de 🛌 knoppen om de optie Media Center te selecteren. Als de i10 / i110 met een netwerk is verbonden (kabel of draadloos) kan de radio ook als mediaspeler gebruikt worden om muziekbestanden van PC's of smartphones verbonden in hetzelfde netwerk via UPnP / DLNA af te spelen, mits deze bestanden daarvoor zijn vrijaegeven. Om de medjaspeler optje te gebruiken, selecteert u met de ▼▲ knoppen vanaf welke beschikbare locatie u bestanden wilt afspelen. U kunt daarbij kiezen tussen USB (indien een USB massaopslag apparaat op de radio is aangesloten) of UPnP (dit zijn muziekbestanden die vrijgegeven zijn voor afspelen via UPnP/DLNA geschikte apparaten en zich in hetzelfde netwerk als de radio bevinden). Selecteer een muziekbestand dat u wilt afspelen en bevestig uw keuze met ENTER. Gebruik de 🕨 knop om naar de volgende track te gaan en de ◀◀ knop om naar de vorige titel te gaan. Gebruik de ► en Il Knop om een track respectievelijk af te spelen dan wel te pauzeren.

#### 7.5. Informatie

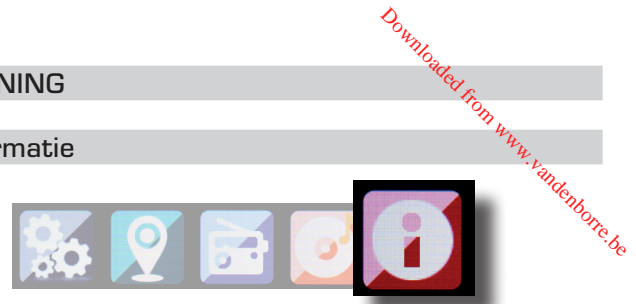

#### 7.5.1. Weer en financieel nieuws

Druk op de menu knop van de afstandsbediening of de radio en gebruik de navigatieknoppen ►◄ om het menu item Informatie te selecteren. Bevestig uw keuze met ENTER.

Hier heeft u toegang tot de actuele weersinformatie en financieel nieuws.

Onder het item Weersinformatie selecteert u het land en de stad waarvan u de weersinformatie wilt weergeven op het display. Bevestig uw keuze door op de ENTER knop te drukken. Navigeer door het menu met de knoppen  $\checkmark$ A.

Weersinformatie kan ook in Stand-by modus op het display worden weergegeven. Druk daarvoor op de knop ► om de actueel geselecteerde weersinformatie in stand-by modus weer te geven. Hoe u de weersinformatie weergeeft in stand-by modus wordt beschreven in hoofdstuk 7.2.1. Vergelijkbaar met bovenstaande weersinformatie kunt u ook het actuele financiële nieuws en beursinformatie uit de hele wereld laten weergeven.

#### 7.5.2. Systeem informatie

Hier kunt u de netwerkverbinding monitoren. Hier vindt u informatie over het MAC adres, welke u nodig heeft uw radio voor de mymediaU service te registreren. (Zie hoofdstuk 7.1.2)

#### 8. AIR MUSIC CONTROL APP

Downloaded from De radio kan ook bediend worden via een smartphone of tablet met een daarvoor geschikte app. De AIR Music Control App kan gedownload worden via de App-Store of Google Play voor Android en iOS apparaten. Via deze App kunt audio bestanden van uw smartphone of tablet via de radio weergeven.

#### LET OP:

Deze beschrijving is van toepassing op de App zoals deze per 09-2015 beschikbaar was. Het werkelijke uiterlijk als ook de functionaliteit van de App kan verschillen als gevolg van updates door de tijd heen waardoor deze handleiding zou kunnen afwijken !!

Om deze functionaliteit te gebruiken moet u de App zoeken, downloaden en installeren via Google Play Store voor Android apparaten of iTunes voor iOS apparaten.

Zorg ervoor dat de smartphone of tablet zich in hetzelfde netwerk als de radio bevindt. Start de App en de radio zal automatisch worden gevonden indien beide apparaten zich in hetzelfde netwerk bevinden.

Het hoofdmenu van de App is volgens eenzelfde structuur opgezet als het menu van de radio zelf

NI

#### 8. AIR MUSIC CONTROL APP

#### Hoofd menu

NL Start de gewenste functie door op het bijbehorende symbool te drukken.

#### Internetradio

In deze afspeelmodus kunt u alle functies van deze modus terugvinden. Onderaan vindt u de voorkeuzetoetsen 1-5.

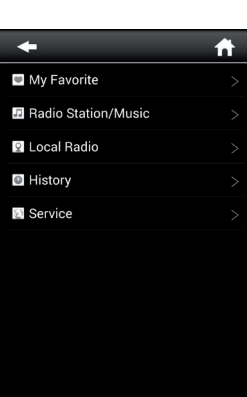

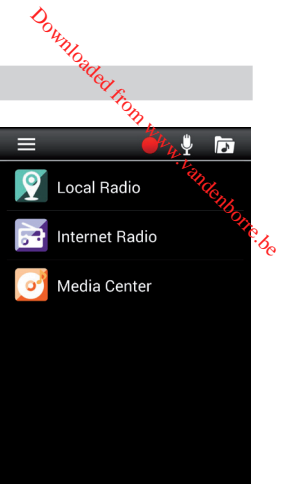

#### 8. AIR MUSIC CONTROL APP

#### Media Center

Hier kunt u verbinden met een beschikbare media server in uw netwerk. Tevens kunt u vanaf hier de USB poort van uw radio benaderen. Indien hier een massaopslag apparaat is aangesloten met audio bestanden, kunt u deze via de App selecteren en afspelen..

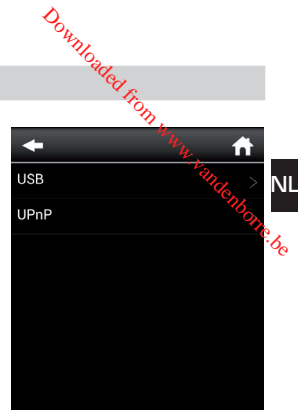

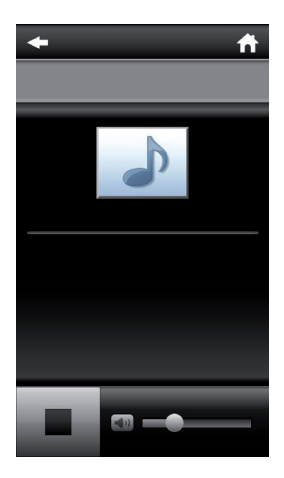

### 9. PROBLEEMOPLOSSING

N

|   |                                                    | Down                                                                                                    |  |
|---|----------------------------------------------------|----------------------------------------------------------------------------------------------------|--|
| J | 9. PROBLEEMOPLOSSING                               |                                                                                                    |  |
|   | CITI HINK                                          |                                                                                                    |  |
|   | Symptoom                                           | Mogelijke oorzaak en oplossing                                                                                                    |  |
|   | Geen display-weer-<br>gave, radio reageert<br>niet | Controleer de stroomvoorziening en sluitz,<br>de meegeleverde adapter aan                                                                                                    |  |
|   | Afstandsbediening<br>reageert niet                 | Controleer of de batterijen niet leeg zijn<br>en correct zijn geplaatst.                                                                                                    |  |
|   | Slechte audiokwaliteit                             | Bestand met lage bitrate. Controleer<br>bestand. Tip: gebruik bestanden met een<br>bitrate van 192Kbit/s of hoger                                                                          |  |
|   | Volume te laag                                     | Controleer volume van de radio en apart<br>van het aangesloten afspeel apparaat.                                                                                                    |  |
|   | Netwerk verbinding<br>werkt niet                   | Controleer de WiFi functie en check de<br>DHCP functie van de router waarmee de<br>radio verbonden moet zijn. Een firewall<br>kan actief zijn in het network en de<br>verbinding blokkeren |  |

#### 9. PROBLEEMOPLOSSING

| PROBLEEMOPLOSSING                                  |                                                                                                    |  |
|----------------------------------------------------|----------------------------------------------------------------------------------------------------|--|
| Symptoom                                           | Mogelijke oorzaak en oplossing                                                                                                    |  |
| Kan niet met het<br>draadloze netwerk<br>verbinden | Controleer de beschikbaarheid van het<br>netwerk. Verklein de afstand tussen de<br>WiFi router en de radio.<br>Controleer de juistheid van het WEP/<br>WPA wachtwoord van de radio en de<br>router. Deze dienen precies gelijk te zijn. |  |
| Geen internetradio<br>zenders beschikbaar          | Controleer het toegangspunt in het<br>netwerk. De zenders zijn tijdelijk niet<br>beschikbaar. De weblink naar de zender<br>is veranderd of zendt niet meer uit.                                                                         |  |

NI

**10. AFVAL INSTRUCTIES** materialen. Sorteer en verwijder deze materialen naar soort erw volgens de regels geldend in uw land of regio. Op het einde van de levensduur van dit product, mag u het apparaat niet bij het gewone huisvuil verwijderen. Breng het naar een verzamelpunt voor recycling van elektrische en elektronische apparaten.

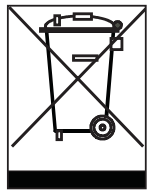

symbool op het product, verpakking en handleiding Het vordert u op het afval te scheiden en recyclen. De materialen kunne gerecycled worden zoals door de aangebrachte markeringen aangegeven. Door recycling en hergebruik van apparaten of componenten draagt u aanzienlijk bij aan de bescherming en verbetering van ons milieu. Vraag bij uw lokale overheid waar u het apparaat voor recycling kunt aanbieden. Ben er bewust van dat gebruikte en lege batteriien als ook ander elektronisch afval niet in het normale huisvuil terecht komen en professioneel gerecycled dienen te worden.

## 11. FUNCTIES EN TECHNISCHE GEGEVENS

| Internetradio                          |                                                                                                    |  |  |
|----------------------------------------|----------------------------------------------------------------------------------------------------|--|--|
| Chipsatz                               | Magic M6 internet radio met ca. 10.000,<br>Internetradio zenders                                                                                                    |  |  |
| Audiocodecs<br>Wi-Fi                   | MP3 (Bitrate tot 320 Kbits/s, sample<br>rate tot 48 KHz)<br>AAC/AAC+ (Bitrate tot 320 Kbits/s,<br>sample rate tot 48 KHz)<br>WMA (Bitrate tot 320 Kbits/s, sample<br>rate tot 48 KHz)<br>uPnP/ DLNA compatible IEEE IEEE<br>802.11b/g<br>WPA/WPA2/WEP (64/128 bit) |  |  |
| Display                                |                                                                                                    |  |  |
| TFT Kleurendisplay                     | 2.4 inch LCD 240 x 320 pixels                                                                                                    |  |  |
| SOUND Index                            |                                                                                                    |  |  |
| STMicroelectronics<br>BRIDGE AMPLIFIER | 3" luidspreker max. 4Ω5W<br>Ondersteuning voor multi<br>sound effect EQ to set IC.<br>NORMAL,FLAT,POP,JAZZ,ROCK<br>CLASSIC)                                                                                                    |  |  |

# 11. FUNCTIES EN TECHNISCHE GEGEVENS

#### NL

#### Aansluitingen

Line Out Headphone USB 3,5 mm Stereo 3,5 mm Stereo USB 2.0 - 5V 1A

Stroomvoorziening DABMAN 10

Stroomvoorziening DABMAN 110 Input: 100-240 V AC 50 / 60 Hz Output: 5 Volt DC / 2 A

A Leader Borre. he

Input: 100-240 V AC 50 / 60 Hz Output: 12 Volt DC / 2 A

#### **12. SERVICE EN SUPPORT**

#### Geachte klant!

Downloaded from www. Dank u voor uw keuze voor een product uit ons assortiment Qnze producten voldoen aan alle regels en voorschriften en worden onder voortdurende kwaliteitscontroles geproduceerd. De technische ge-4 aevens in deze handleiding corresponderen met de status van het product op het moment van schrijven en kunnen zonder bericht wijzigen of gewijzigd worden

De garantieperiode voor de IMPERIAL correspondeert met de wettelijk geldende regels op het moment van aankoop.

Tevens bieden wij u een telefonische ondersteuning aan voor professionele support op het product.

Professionals en getrainde experts staan tot uw beschikking voor het beantwoorden van uw vragen in ons verzorgingsgebied. U kunt hier terecht met al uw vragen betreffende IMPERIAL producten en accessoires en aanwijzingen verkrijgen mogelijkeproblemen te vinden en op te lossen.

Onze technici zijn beschikbaar van maandag tot vrijdag van O8:00 tot 16:45 uur (CET) via het onderstaande telefoonnummer: +49(0)2676 / 95 20 101 of per E-Mail via: service@telestar.de

Als de service afdeling u niet kan helpen, stuur dan uw IMPERIAL, indien mogelijk in de originele verpakking, maar in ieder geval veilig verpakt naar het volgende adres:

#### **12. SERVICE EN SUPPORT**

TELESTAR - DIGITAL GmbH Service Center Am Weiher 14 (Industriezone) D-56766 Ulmen/Duitsland

#### **13. CE MARKERING**

## CE

Uw radio draagt het CE teken en voldoet hiermee aan alle noodzakelijke EU regels en standaarden.

CE markering voor Europese marketen

Het CE teken op de IMPERIAL i10/ i110 geeft u de zekerheid dat het product voldoet aan alle regels ten aanzien van het in het verkeer brengen van elektromagnetische producten onder regel 2004/108/EC, RoHS regels 2011/65/EC, LVD regels 2006/95/EC, R&TTE regels 1999/5/EC en de ErP regels 1275/2008/EC. De conformiteitsverklaring voor dit product kunt u verkrijgen via: www.digitalbox.de/de\_DE/Konformitaetserklaerung/490-529/?productID=11010 of

www.telestar.de/de\_DE/Konformitaetserklaerung/352-529/?productlD=11010

 $www.digitalbox.de/de\_DE/Konformitaetserklaerung/490-529/?productlD=11017$ 

of

www.telestar.de/de\_DE/Konformitaetserklaerung/352-529/?productlD=11017